## モダン UI サイトヘデータ移行した場合の Notes 文書リンクの動作イメージ

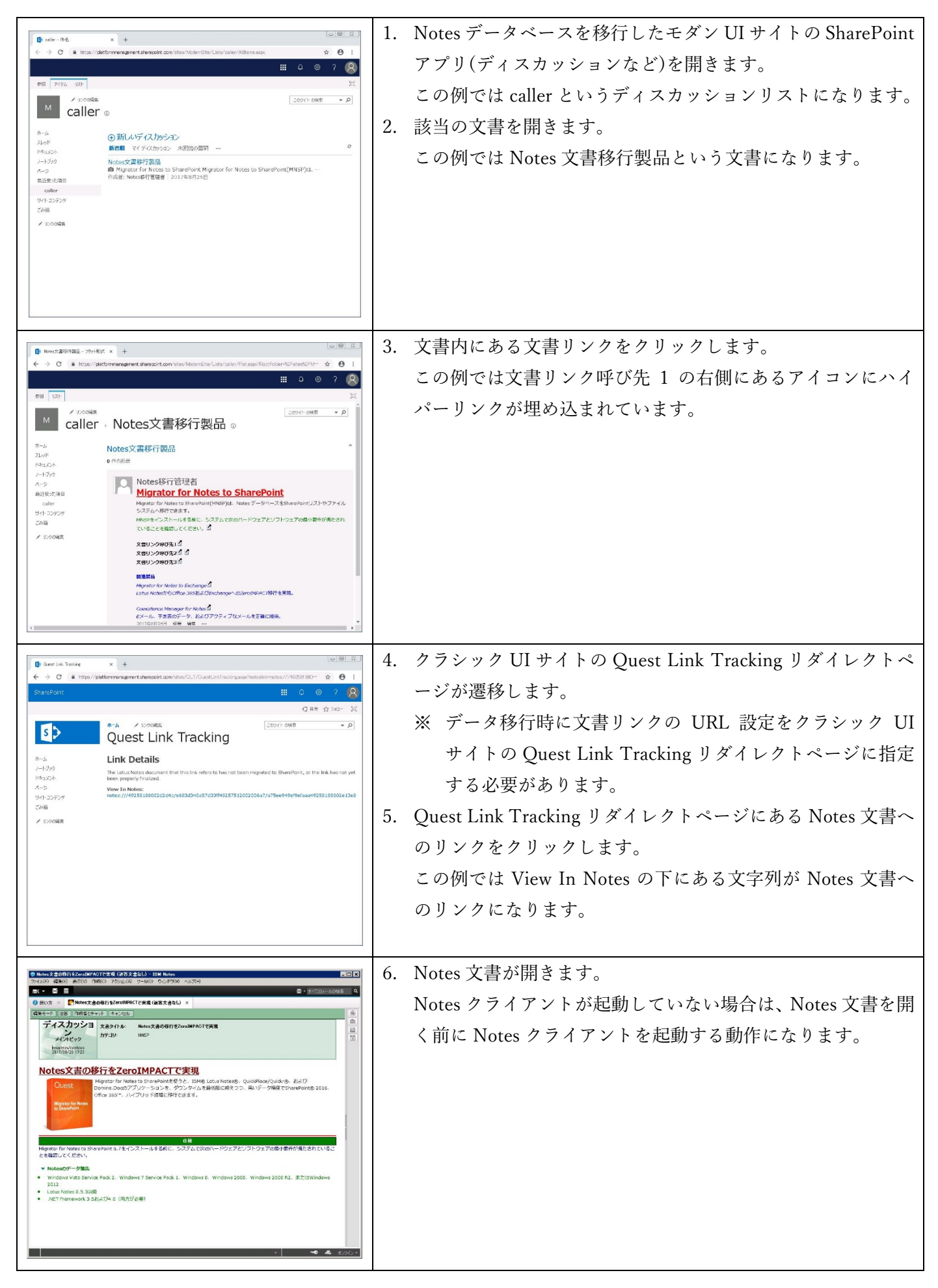